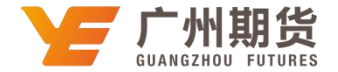

## 交通银行 • 网上银行银期签约流程 | 银期转账

使用交通银行银行卡关联银期可以通过网银或手机银行进行关联。下文将为大家介绍网上银行关联步骤流程。

1. 登录个人网上银行一选择"投资理财"一证券期货一银期转账。

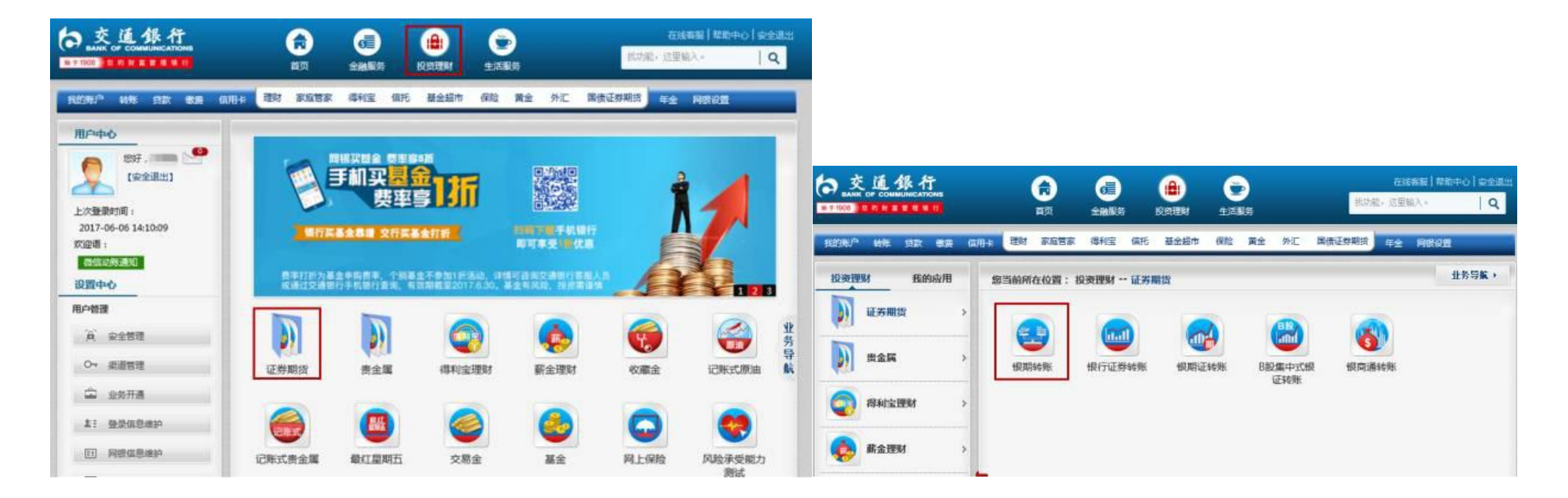

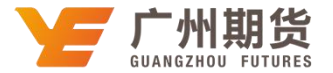

 2. 选择"银期转账签约",选择银行卡号,输入证件号码、资金账号、手机号码及转账日累计限额,选择期货公司"广州 期货",勾选银期协议转账服务协会,并点击"确认"即可成功签约。

| Q资理财 我的应                                | 用 | 您当前所在位置:社                | 投资理财 恨期转账 假期转账签约 业务导航                                           |
|-----------------------------------------|---|--------------------------|-----------------------------------------------------------------|
| 😥 10,00146.99K                          | > | 请选择卡号/账号                 | [6222 476 ✔]                                                    |
| • 国期特殊鉴约                                | > | 卡号                       | 6222 476                                                        |
| D 客户签约信息维护                              | , | P8                       | 48                                                              |
| 100 100 100 100 100 100 100 100 100 100 |   | 证件类型                     | 第二代居民身份证                                                        |
| ○ 振行转服党                                 |   | 证件号码                     |                                                                 |
| · 相供转機行                                 | > | 雕模经纪公司名称                 |                                                                 |
| 〇 交易明细查询                                |   | 期质经纪公司编号                 | 000052                                                          |
| O BERAKASA                              |   | ( 市种                     | 人民市 マ                                                           |
| ·····································   |   | 资金账号                     |                                                                 |
| <b>黄金</b> 定投                            | > | 手机号                      |                                                                 |
|                                         |   | 白紫计限级                    | (輸入0-999,999,999,00)                                            |
| 🚔 🛱 👬                                   | > | □ 本人已经阅读《3               | 交通銀行全国集中式银期接接服务协议》<br>充分了解并者基和皖本协议所有条款含义,对所有内容无异议,并P            |
| 黄金ETF                                   | > | □ 本人已经阅读《3<br>将以上信息提供给相5 | 交通銀行全国集中式銀期時聯腦务协议》<br>充分了顧祥遺慧和読本协议所有条款含义,对所有內容无异议,非<br>关期接经纪公司。 |
| Institutes                              |   |                          | 781                                                             |